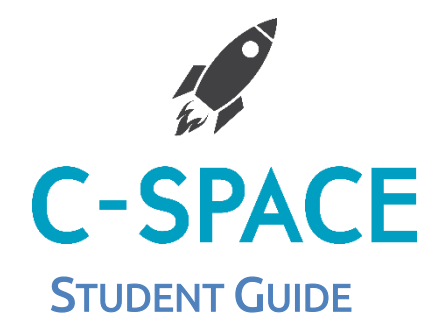

On the front page of CCGOnline select the C-Space button

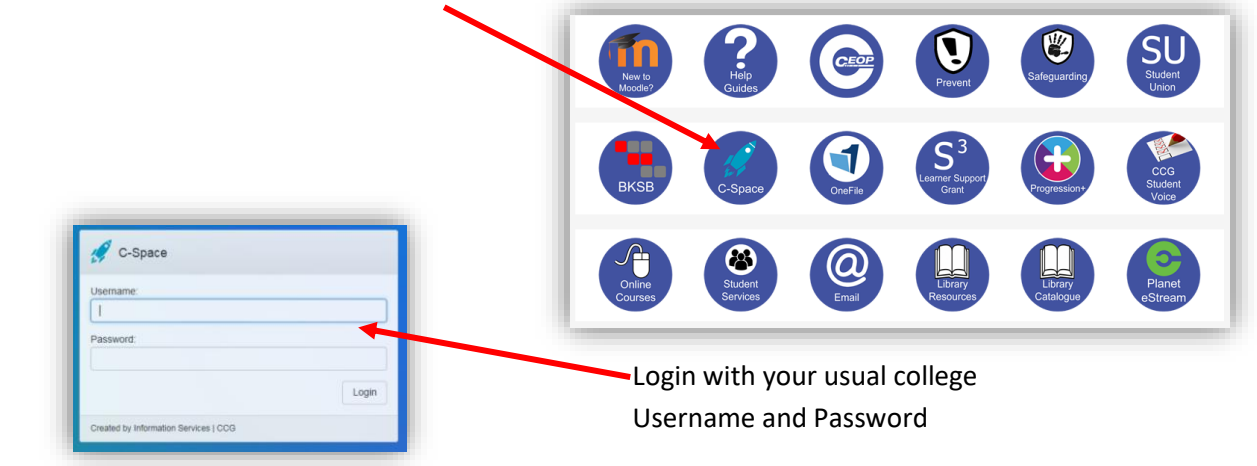

The Menu bar across the top of the screen has the option to:

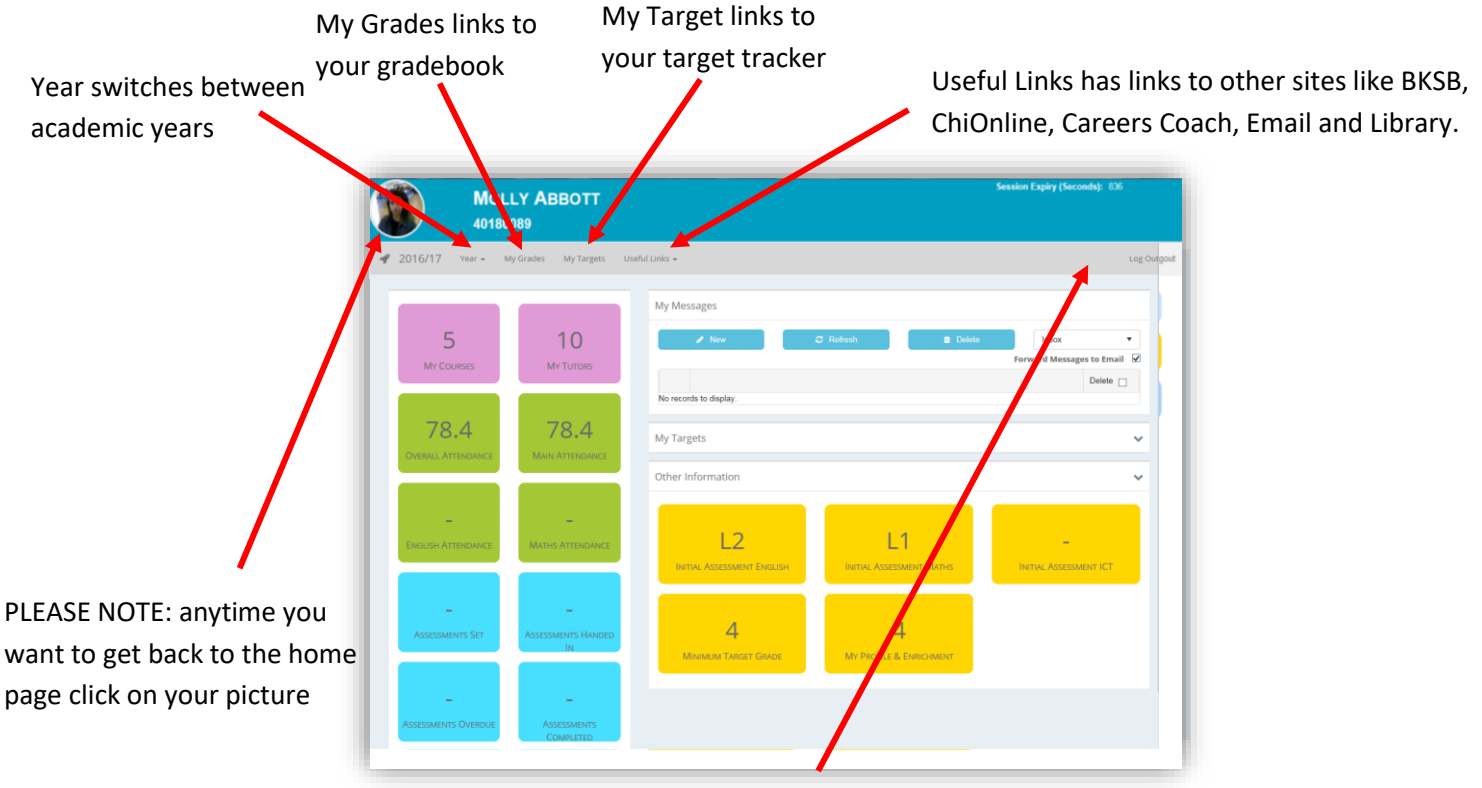

The first time you access ChiSpace, click settings

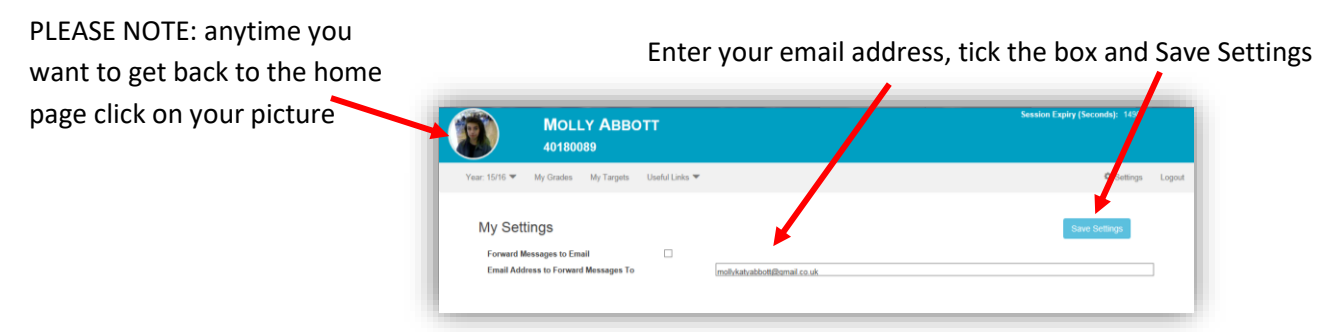

Now your ChiSpace messages will be forwarded to your email account.

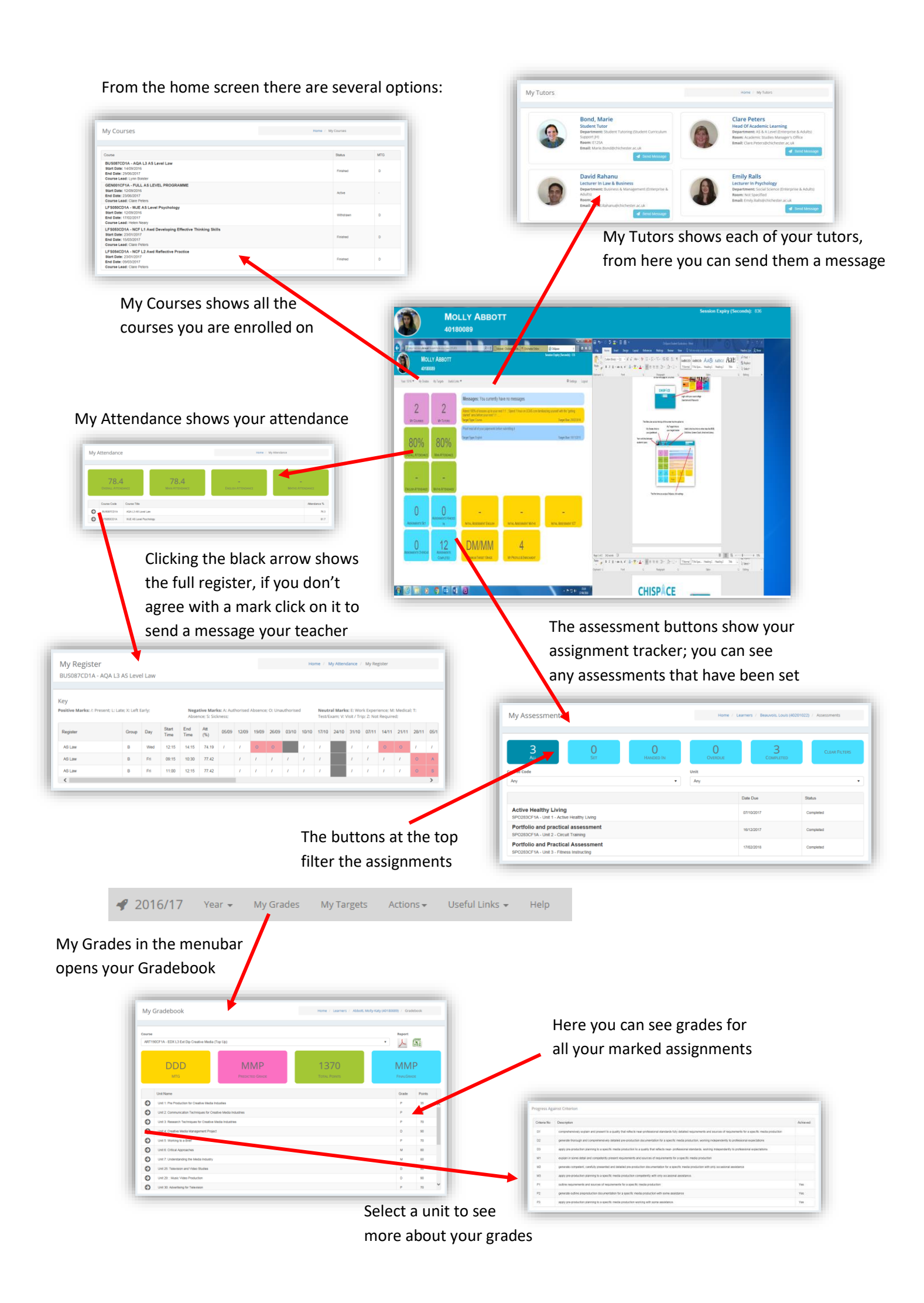

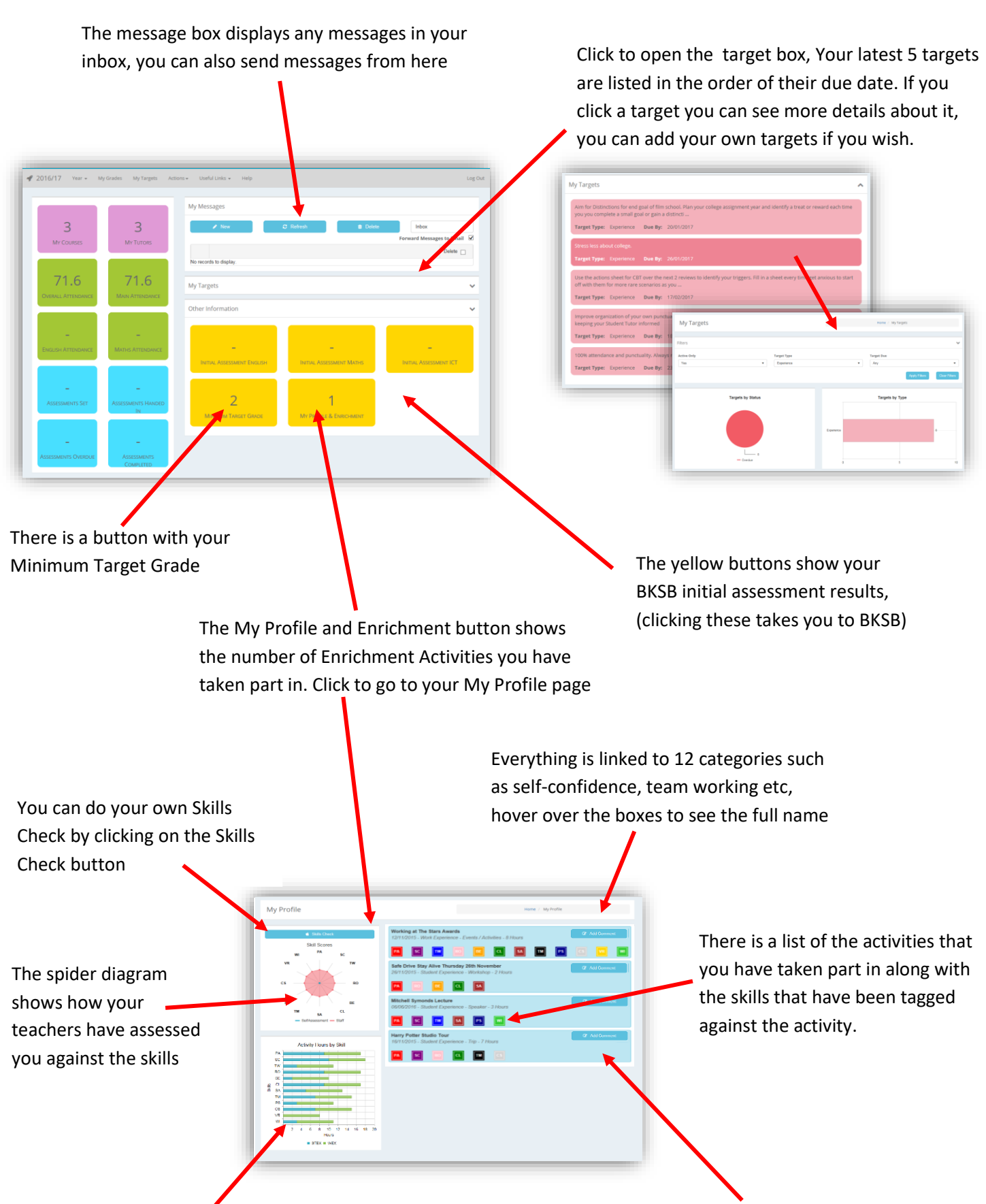

The bar chart shows the number of enrichment hours you have spent on the12 skills, these are determined by your course leader when they log the activity. The hours are split between Student Experience (blue) and Work Experience (green). You can add a comment about the activity by clicking on the add comment button, don't forget to save them.